## CA 互联互通(辽宁版)数字证书 补办操作指南

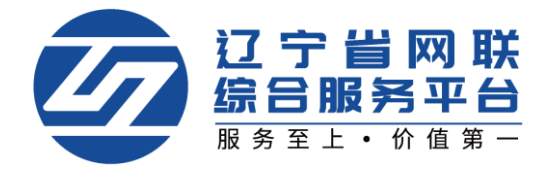

如 CA 数字证书丢失或损坏,您可申请办理 CA 数字证书补办业务。管理员可 为本人及本企业人员操作补办业务,本人也可自行操作补办业务(下面以管理员 申请补办为例)

## 重要提示:

如必须进行补办,则应对原招投标文件进行重新生成(或重新投标)、加密、 上传至招投标业务系统。

## 一、登录平台-选择身份

1. 点击【立即登录】,选择登录方式,如图 1:

| 🙆 江宁省网联 🕼 日日 🖓                                                                                                    | 首页 通知公告 体验中心 产品中心 学习中心 知识会库 下数中心 关于我们                                                                                                    |
|----------------------------------------------------------------------------------------------------|----------------------------------------------------------------------------------------------------|
|                                                                                                    | <b>网联新平台账号绑定及注册</b>                                                                                                    |
| <ul> <li>一、已在老网联平台办理过CA数字证书业务的用户,无需在新平实现个人账号独立。</li> <li>(一)已经在老平台办理的单位机构主顿使用单位主领登录网联,完善个人信息(管理员)及企业信息后,可按照《CA互联互通(注:1、选择CA主锁登录局,填写的手机号码将作为管理员在网,2、使用主锁登录网联新平台创建账号后,雪强员需要将完,</li> <li>(二)已经办理的项目负责人或废权委托人领或造价师锁登录后,填写</li> <li>(二)已经办理的项目负责人或废权委托人领或造价师锁登录后,填写</li> <li>(二)已经办理的项目负责人或废权委托人领或造价师锁登录后,填写</li> <li>(二)这些项目负责人或废权委托人领或造价师锁登录后,填写</li> <li>(二)这样项目负责人或成权委托人领或造价师锁登录后,填写</li> </ul> | 台里新注册,可使用已经办理的CA数字证书登录网联新平台,进行账号绑定,原则为一锁一人一账号。<br>新平台的用户,绑定手机账号后,将数以该账号的所属人为企业管理员身份,填写手机号码完成绑定,<br>过宁版)数字证书办理操作指南》了解网联新平台的管理员相关权限,开展相关业务。<br>关新平台的登录账号。<br>善管进员个人有最终企业信息,墨笑甲根通过后,方可在两款新平台中开展业务。<br>负责人或规权委托人倾或造价师锁登录网联新平台的相户,将根据锁类型自动分配所属单位的对应身份,<br>宁版)数字证书办理操作指南了了解网联新平台的相关角色权限,开展业务。<br>言的手机号码将作为该人员在网联新平台的意录账号。<br>词或通过论的问题了,即可开展业务。 |
| 二、未在老网联平台办理过CA数字证书业务<br>需要登录新平台注册账号,完善个人信息,即可开展相关业务。                                                                                                    |                                                                                                    |
| 并和值参有通知公告《大士让于自两肽估加汉加强合做分                                                                                                    | 5+cm+cltnmn//                                                                                                    |
|                                                                                                    |                                                                                                    |
|                                                                                                    | 逐回首页<br>账号登录 CA登录                                                                                                    |
| 欢迎登录                                                                                                    | 博輸入用户名                                                                                                    |
| 辽宁首网联综合服务平台<br>为您提供专业的招标采购学习、培训课程<br>为您提供便捷、安全、有效的数字证书产品和服务                                                                                                    | 请输入密码<br>志记密码?                                                                                                    |
|                                                                                                    | 我已阅读并同意《用户服务协议》《隐私政策》                                                                                                    |
|                                                                                                    | 登录                                                                                                    |
|                                                                                                    | 没有账号?注 <del>册账号</del><br><mark>《操作手册》</mark>                                                                                                    |

【图1】

2. 个人中心中选择管理员身份,如图 2:

| <complex-block>  NRACAERSI     v vasa     v vasa     ve vasa     ve vasa        ve vasa        <!--</th--><th></th><th>个人信息</th><th>订单管理 发票管理</th><th>我的课程</th><th></th></complex-block>                                                                                                    |                        | 个人信息    | 订单管理 发票管理                         | 我的课程        |        |
|----------------------------------------------------------------------------------------------------|------------------------|---------|-----------------------------------|-------------|--------|
| 政務       取取利       取取人       車板松       座板芯       企理意见         人信息       订单管理       双票管理       我的票程         人信息       订单管理       双票管理       我的票程         人信息       订单管理       双票管理       我的票程         「「「」」」」」       ① 企业       ① 个人       「         「「」」」       ① 企业       ① 个人       ①       ○         「「」 「」」」       ① 企业       ① 个人       ①       □       ○         「「」 「」」」       ① 企业       ① 个人       ①       □       □       □       □       □       □       □       □       □       □       □       □       □       □       □       □       □       □       □       □       □       □       □       □       □       □       □       □       □       □       □       □       □       □       □       □       □       □       □       □       □       □       □       □       □       □       □       □       □       □       □       □       □       □       □       □       □       □       □       □       □       □       □       □       □       □       □       □       □<                                                                                                    | 网联个<br>© 93330         | ∽人证书1 ∞ |                                   |             | CLAR.  |
| 小信息     订单管理     发展管理     我的课程                                                                                                    | <u>序</u> 号 审批          | 时间 审批人  | 审核状态                              | 处理意见        |        |
| ()     ()     ()     ()     ()     ()     ()     ()     ()     ()     ()     ()     ()     ()     ()     ()     ()     ()     ()     ()     ()     ()     ()     ()     ()     ()     ()     ()     ()     ()     ()     ()     ()     ()     ()     ()     ()     ()     ()     ()     ()     ()     ()     ()     ()     ()     ()     ()     ()     ()     ()     ()     ()     ()     ()     ()     ()     ()     ()     ()     ()     ()     ()     ()     ()     ()     ()     ()     ()     ()     ()     ()     ()     ()     ()     ()     ()     ()     ()     ()     ()     ()     ()     ()     ()     ()     ()     ()     ()     ()     ()     ()     ()     ()     ()     ()     ()     ()     ()     ()     ()     ()     ()     ()     ()     ()     ()     ()     ()     ()     ()     ()     ()     ()     ()     ()     ()     ()     ()     ()     ()     ()     ()     ()     ()     ()     ()                                                                                                        |                        | 个人信息    | <sup>订单管理</sup> 发票管理<br>关联公司及身份选择 | 我的课程        | ×      |
| · (1)             · (1)             · (1)             · (1)             · (1)             · (1)             · (1)             · (1)             · (1)             · (1)             · (1)             · (1)             · (1)             · (1)             · (1)             · (1)             · (1)             · (1)             · (1)             · (1)             · (1)             · (1)             · (1)             · (1)             · (1)             · (1)             · (1)             · (1)             · (1)             · (1)             · (1)             · (1)             · (1)             · (1)             · (1)             · (1)             · (1)             · (1)             · (1)             · (1)             · (1)             · (1)             · (1)             · (1)             · (1)             · (1)             · (1)             · (1)             · (1)             · (1)             · (1)             · (1)             · (1)             · (1)             · (1)             · (1)             · (1)             · (1)             · (1)             · (1)             · (1)             · (1)             · (1)             · (1)             · (1)             · (1)             · (1)             · (1)             · (1)             · (1)             · (1)             · (1)             · (1)             · (1)             · (1)             · (1)             · (1)             · (1)             · (1)             · (1)             · (1)             · (1)             · (1)             · (1)             · (1)             · (1)             · (1)             · (1)             · (1)             · (1)             · (1)             · (1)             · (1)             · (1)             · (1)             · (1)             · (1)             · (1)             · (1)             · (1)             · (1)             · (1)             · (1)             · (1)             · (1)             · (1)             · (1)             · (1)             · (1)             · (1)             · (1)             · (1) | 网联个                    | 请选择您的角色 | ⑦ 企业                              | 关联公司及身份选择说明 | CL AND |
| 网联企业证书1 项目负责人或授权委托人 〇                                                                                                    | <b>V</b> 93330157-1    | 网联企业证书1 | 1 管理员                             | Θ           |        |
| ER 21010219690:                                                                                                    | <b>ER</b> 210102196900 | 网联企业证书1 | 项目负责人或授权委托人                       | Θ           |        |
|                                                                                                    |                        |         | + 新増                              |             |        |
| 序号 审批时间 <b>2 确认选择身份</b>                                                                                                    |                        |         |                                   |             |        |

【图2】

## 二、CA 数字证书补办

1.管理员点击【CA管理】,在需要申请补办的CA数字证书操作栏下,点击 【补办】,如图1:

|   | 个人信  | 息    | 企业信息 | 人员管理       | CA管理  | 订单管理      | 发票管理     | 我的课程 |                                    |
|---|------|------|------|------------|-------|-----------|----------|------|------------------------------------|
|   |      |      | Q    | <b>*</b> 0 | A主锁申请 | 凸 CA个人锁申请 | ■ CA延期年检 |      | こ 更新数字证书                           |
|   | 申请时间 | 证书类型 |      | 持锁人        |       | 证书厂商      | CA锁类别    | 到期时间 | 操作                                 |
| > | 2021 | 个人证书 |      | λ          |       | CFCA      | 项目负责人锁   | 202  | 操作~                                |
| > | 202  | 企业证书 | 辽宁市  |            |       | BJCA      | 单位(机构)主锁 | 202  | 操作 ~                               |
|   |      |      | ±.   | 2条 10条/页   | ~ 1   | > 前往 1    | Φ        |      | Q 查看详情<br>日 新增平台<br>@ CA补办<br>① 注销 |

【图1】

2. 进入补办申请页面,点击【下一步】,如图 2:

CA管理 > CA补办

|                             | <b>1</b><br>数字证书(CA)信息      |                  | 补办              | 2 美型及信息   |  |
|-----------------------------|-----------------------------|------------------|-----------------|-----------|--|
| 关于CA数字证书补办的<br>如必须进行补办,则应对原 | ]重要提示:<br>氛招投标文件进行重新生成 ( 或重 | 重新投标)、加密、上传至招投标业 | 务系统。            |           |  |
| 统一社会信用代码:                   | 9121                        |                  | 持锁人: 辽宁         |           |  |
| 证书厂商:                       | BJCA                        |                  | 锁类型: 单位(机构      | 9)主锁      |  |
| 介质服务商:                      | 金科                          | 数字证-             | 书(CA)锁序列号: JK2( |           |  |
| 首次申请时间:                     | 202                         |                  | 证书有效期至: 202.    |           |  |
| 已关联平台:                      | 辽宁建设工程信息网                   | 辽宁省招标投标监管网       | 辽宁省政府采购平台       | 辽宁省公共资源平台 |  |
|                             | 沈阳市公共资源平台                   |                  |                 |           |  |
|                             |                             | <del>下_步</del>   |                 |           |  |
|                             |                             | 【图 2】            |                 |           |  |

3.填写补办原因,先点击【生成情况说明书】,盖章后再上传,点击【下一步】,如图 3:

| 数日         | ≌证书(CA)信息    |                             | 补办类型 | 型及信息 |
|------------|--------------|-----------------------------|------|------|
| *补办原因: 请输入 | <b>小</b> 办原因 |                             |      |      |
| 补办原因为:     | 必填项          |                             |      |      |
|            |              | 加盖公章的情况说明书<br>(IPG/PNG/PDE) |      |      |
|            |              | 生成情况说明书                     | 7    |      |
|            |              |                             |      |      |
|            |              | 点击此处 上传情况说明书                |      |      |
|            |              | (嵩盂草)                       |      |      |
|            |              |                             |      |      |

【图3】

4. 确认无误后,点击【提交订单】,如图 4:

CA管理 > CA补办

| 订单确认   |                                  |                    |                    |              |           |                          |  |
|--------|----------------------------------|--------------------|--------------------|--------------|-----------|--------------------------|--|
| 商品信息   |                                  |                    |                    |              |           |                          |  |
|        | CA补办                             |                    |                    | x1           | (数量)      | 50元                      |  |
| CA补办详情 |                                  |                    |                    |              |           |                          |  |
| 損      | 锁人: <b>辽宁r</b>                   |                    |                    | 证书有效期至:2     | 202       |                          |  |
| 锁      | 送型:单位(机构):                       | 主锁                 |                    | 补办原因:        | 证书丢失      |                          |  |
| 关即     | (平台: <b>辽宁</b> )<br>(11)<br>(11) | 建设工程信息网<br>省公共资源平台 | 辽宁省招标投标<br>沈阳市公共资料 | 监管网 迈<br>源平台 | 了宁省政府采购平台 |                          |  |
|        |                                  |                    |                    |              | 应         | (付金额: <b>50元</b><br>提交订单 |  |

【图4】

| 发票抬头   |                                           |           |              |            |       |      |
|--------|-------------------------------------------|-----------|--------------|------------|-------|------|
| 单位名称   | R: 演示测试企业                                 |           |              |            |       |      |
| 地址     | : 请输入地址                                   |           |              |            |       |      |
| 纳税人识别号 |                                           |           | 电话:          | 请输入电话号码    |       |      |
| 开户行    | f: 请输入开户行                                 |           | 开户行账号:       | 请输入开户行账号   |       |      |
|        |                                           |           |              |            |       |      |
|        |                                           |           |              |            |       |      |
| 开具发票:  | 开具                                        | 不开具       |              |            |       |      |
| 发票类型:  | 电子普票                                      | 纸质专票      | 发票类型题        | 选择后不可更改    |       |      |
|        | 1.纸质专票由"沈阳办理点"统                           | —发出快递,请耐心 | 等待,邮费自理!     |            |       |      |
|        | 2.确定选择纸质专票,请将订单                           | 号及邮寄信息发送至 | 平台邮箱(Inwizb@ | 163.com) ! |       |      |
| 抬头类型:  | 企业发票                                      |           |              |            |       |      |
| 领取方式:  | 邮寄(顺丰到付)                                  | 现场领取      |              |            |       |      |
| 办理点:   | 大连市办理点                                    | ~ \$      | 數费后变更办理点,需   | 需提交CA锁补办申请 |       |      |
| 温馨提示:  | 请在下单并审核通过状态后,                             | 在订单管理页面查  | 看领取码,前往网联;   | 公司领取。      |       |      |
| 领取地址:  | 辽宁省 大连市 甘井子区 和雪                           | 丰园18-6号   |              |            |       |      |
|        |                                           |           |              |            |       |      |
| 支付方式   |                                           |           |              |            |       |      |
|        |                                           |           |              |            |       |      |
|        | こ (法) (法) (法) (法) (法) (法) (法) (法) (法) (法) | 乞付        |              |            |       |      |
|        |                                           |           |              |            |       |      |
|        |                                           |           |              |            |       |      |
|        |                                           |           |              |            | 应付金额: | 800元 |
|        |                                           |           |              |            |       | 立即支付 |
|        |                                           |           |              |            |       |      |

5. 选择是否开具发票、发票类型等,点击【立即支付】,如图 5:

【图5】

6. 支付成功后,您可在【订单管理】中查看审核进度,审核通过后,将按照 您选择的领取方式发放 CA 数字证书,如图 6:

|             | 个人信息 | 企业信息    | 人员管理(      | CA管理 订单 | 全管理 发票 | 管理 我的课程 |      |
|-------------|------|---------|------------|---------|--------|---------|------|
|             |      |         |            | ,       |        |         |      |
| 数字证书(CA)订单  | 商品订单 | 课程订单    | 其他订单       |         |        |         | Q    |
| 订单          | 信息   | 金额      | 订单类别       | 支付状态    | 审核状态   | 收货状态    | 操作   |
| 下单时间:2021-1 |      | 购买人:管理员 | 订单号:BJCABB |         |        |         | 查看订单 |
| 企业主锁        |      | ¥       | CA补办       | 已支付     | 待审核    | 待发货     |      |

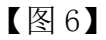

7. 领取地址

沈阳办理点:辽宁省沈阳市皇姑区北陵大街 34 号 3 号楼 15 层。 大连办理点:辽宁省大连市甘井子区和丰园 18-6 号。